# SERVICE DATA SHEET

## Electric Range with ES 540 Electronic Oven Control

NOTICE - This service data sheet is intended for use by persons having electrical and mechanical training and a level of knowledge of these subjects generally considered acceptable in the appliance repair trade. The manufacturer cannot be responsible, nor assume any liability for injury or damage of any kind arising from the use of this data sheet.

### SAFE SERVICING PRACTICES

To avoid the possibility of personal injury and/or property damage, it is important that safe servicing practices be observed. The following are examples, but without limitation, of such practices.

- 1. Before servicing or moving an appliance remove power cord from electrical outlet, trip circuit breaker to OFF, or remove fuse.
- 2. Never interfere with the proper installation of any safety device.
- 3. GROUNDING: The standard color coding for safety ground wires is *GREEN* or *GREEN WITH* YELLOW STRIPES. Ground leads are not to be used as current carrying conductors. It is extremely important that the service technician reestablish all safety grounds prior to completion of service. Failure to do so will create a potential safety hazard.
- 4. Prior to returning the product to service, ensure that:
  - All electric connections are correct and secure.
  - All electrical leads are properly dressed and secured away from sharp edges, high-temperature components, and moving parts.
  - All uninsulated electrical terminals, connectors, heaters, etc. are adequately spaced away from all metal parts and panels.
  - All safety grounds (both internal and external) are correctly and securely reassembled.

### **Oven Calibration**

Set the electronic oven control for normal baking at 350°F. Obtain an average oven temperature after a minimum of 5 cycles. Press **Stop** keypad to end Bake mode.

### **Temperature Adjustment**

- 1. While in a non-cooking mode, press and hold the Bake key pad for 6 seconds.
- 2. The current calibration offset (temperature adjustment) should appear in the temperature display.
- 3. Use the number key pads (0-9) to enter the desired amount of adjustment (up to 35°F).
- 4. Press the Self Clean keypad to change the sign of the adjustment to a (-) if necessary. A positive adjustment will not display a sign.
- 5. Once the desired adjustment (-35° to 35° F) has been entered, press the **Start** keypad to accept the change or the **Cancel** keypad to reject the change.

Note: Changing calibration affects all Baking modes. The adjustments made will not change the self-cleaning temperature.

### Electronic Oven Control & Jumper Connections (EOC Rear View)

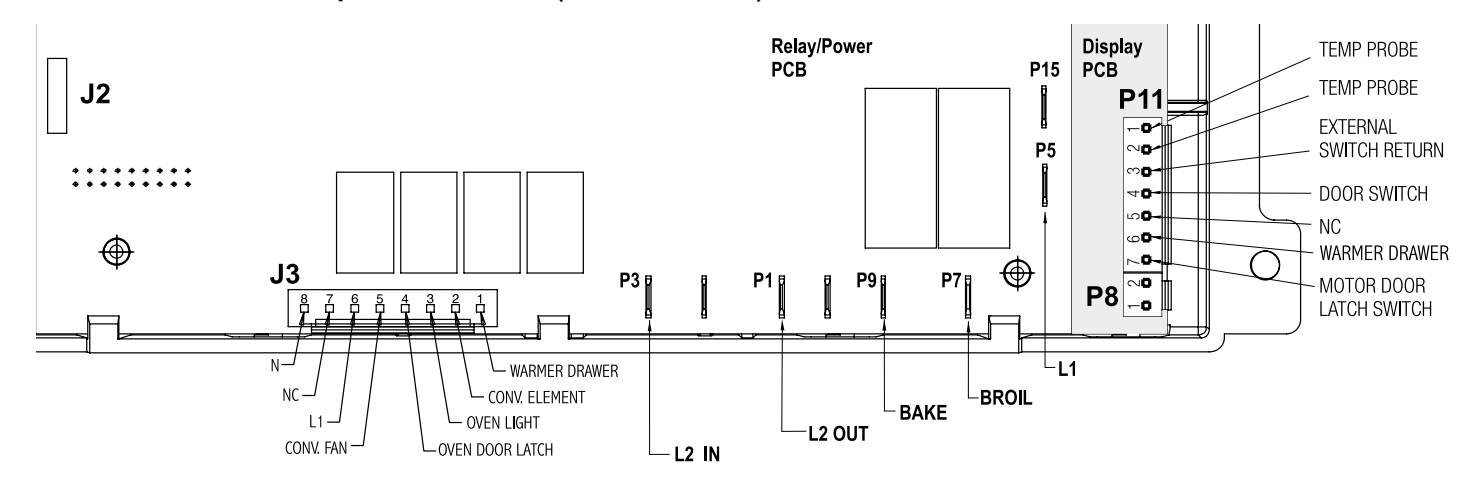

Resistance Temperature Detector (RTD)

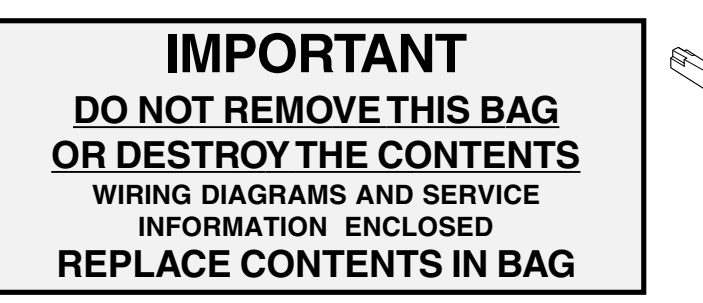

# Resistance Temperature Detector Scale

**RTD SCALE** Temperature (°F) Resistance (ohms)  $32 \pm 1.9$  $1000 \pm 4.0$ 75 ± 2.5  $1091 \pm 5.3$  $250 \pm 4.4$  $1453 \pm 8.9$  $350 \pm 5.4$  $1654 \pm 10.8$  $450 \pm 6.9$  $1852 \pm 13.5$  $550 \pm 8.2$ 2047 ± 15.8  $650 \pm 9.6$ 2237 ± 18.5 900 ± 13.6 2697 ± 24.4

### **Electronic Oven Control Fault Code Descriptions**

| Fault<br>Code                          | Likely failure<br>condition/cause                                           |                                                                                                    |
|----------------------------------------|-----------------------------------------------------------------------------|----------------------------------------------------------------------------------------------------|
| F10                                    | Runaway temperature.<br>Oven heats when no cook<br>cycle is programmed.     | If Oven is cold:<br>1. If fault code is present with cold oven tes<br>2. Replace probe or repair wiring connection<br>3. If temperature sensor probe circuit is good<br>If Oven is overheating:<br>1. If oven is severely overheating/heating with<br>the RTD scale found in the service tech she<br>2. Disconnect power from the range, wait 30<br>the EOC. NOTE: Severe overheating may re-                        |
| F11                                    | Shorted keypad or selector switch.                                          | <ol> <li>Reset power supply to range - Disconnect</li> <li>Check/reseat ribbon harness connections</li> <li>Test keyboard circuits. Replace touch pa</li> <li>If keyboard ciruits check good replace the</li> </ol>                                                                                                    |
| F12<br>F13                             | EOC Internal software error<br>or failure.                                  | Disconnect power, wait 30 seconds and reap                                                                                                    |
| F14                                    | Membrane switch tail missing<br>or not connected                            | <ol> <li>Check/reseat connections between memb</li> <li>Replace the membrane control panel asse</li> <li>Replace the EOC.</li> </ol>                                                                                                    |
| F20                                    | Communication failure<br>between EOC & ESEC<br>system                       | 1. Test harness/connections between P6 (EC<br>2. If harness checks O.K., failure can be ca                                                                                                    |
| F30<br>F31                             | Open oven sensor probe<br>circuit.<br>Shorted oven sensor probe<br>circuit. | <ol> <li>(F30) Check resistance at room temperat<br/>resistance does not match the RTD chart rep<br/>connector.</li> <li>(F31) Check resistance at room temperatin<br/>harness between EOC &amp; Probe connector. If</li> </ol>                                                                                                    |
| F90<br>F91<br>F92<br>F93<br>F94<br>F95 | Door lock motor or latch<br>circuit failure.                                | If lock motor runs:         1. Test continuity of wiring between EOC an         2. Advance motor until cam depresses the p         lock motor assemblyy.         3. If motor runs and switch contacts and wiri         If lock motor does not run:         1. Test continuity of lock motor windings. Re         2. Test lock motor operation by using a test         3. If motor runs with test cord check continue |

# <u>Circuit Analysis Matrix</u>

|                                                                                                    | L1 to<br>Bake | L1 to<br>Broil | L1 to<br>Motor<br>Door<br>Latch | L1 to<br>Conv/<br>Speed<br>Bake Fan | L1 to<br>Conv<br>Heating<br>Element | L2 In<br>to<br>L2 Out | L1<br>to<br>Warming<br>Drawer | L1 to<br>Oven<br>Lamps | Door<br>Switch<br>Contacts<br><b>COM-NO</b> |
|----------------------------------------------------------------------------------------------------|---------------|----------------|---------------------------------|-------------------------------------|-------------------------------------|-----------------------|-------------------------------|------------------------|---------------------------------------------|
| Bake/Time Bake                                                                                                    | X◊            | X*             |                                 | X <sup>†</sup>                      | X <sup>†</sup>                      | X                     |                               |                        |                                             |
| Conv/Speed Bake                                                                                                    | X◊            | X*             |                                 | Х                                   | Х                                   | Х                     |                               |                        |                                             |
| Broil                                                                                                    |               | Х              |                                 |                                     |                                     | Х                     |                               |                        |                                             |
| Clean                                                                                                    | X◊            | X*             |                                 |                                     |                                     | Х                     |                               |                        |                                             |
| Unlocked                                                                                                    |               |                |                                 |                                     |                                     |                       |                               |                        |                                             |
| Locking                                                                                                    |               |                | Х                               |                                     |                                     |                       |                               |                        |                                             |
| Locked                                                                                                    |               |                |                                 |                                     |                                     |                       |                               |                        |                                             |
| Unlocking                                                                                                    |               |                | Х                               |                                     |                                     |                       |                               |                        |                                             |
| Door Open                                                                                                    |               |                |                                 |                                     |                                     |                       |                               | Х                      | 0                                           |
| Door Closed                                                                                                    |               |                |                                 |                                     |                                     |                       |                               | 0                      | Х                                           |
| Oven Lamps ON                                                                                                    |               |                |                                 |                                     |                                     |                       |                               | Х                      |                                             |
| Warming Drawer                                                                                                    |               |                |                                 |                                     |                                     |                       | X◊                            |                        |                                             |
| NOTE: X = Circuit Contacts Closed O = Circuit Contacts Open * = Alternates with Bake Element † = During Preheat 0 = Cycles As Needed |               |                | s Needed                        |                                     |                                     |                       |                               |                        |                                             |

### **Suggested Corrective Action**

st oven temperature sensor probe circuit resistance. Use RTD scale found in the tech sheet. ns if defective.

od but fault code remains when oven is cold replace the EOC.

when no cook cycle is programmed test oven temperature sensor probe circuit resistance using neet. Also verify that the temperature sensor probe in properly installed in the oven cavity. D seconds and reapply power. If oven continues to heat when the power is reapplied, replace require the entire oven to be replaced should damage be extensive.

t power, wait 30 seconds and reapply power. between touch panel and EOC. anel if defective. he EOC.

pply power. If fault returns upon power-up, replace EOC.

brane switch, display boards and EOC. sembly.

OC) and P7 (UIB). aused by faulty UIB or EOC

ture & compare to RTD Sensor resistance chart. If resistance is correct replace the EOC. If place RTD Sensor Probe. Check Sensor wiring harness between EOC & Sensor Probe

ture, if less than 500 ohms, replace RTD Sensor Probe. Check for shorted Sensor Probe If resistance is correct replace the EOC.

nd lock switch on lock motor assy. Repair if needed. plunger on lock motor switch. Test continuity of switch contacts. If switch is open replace

ing harness test good, replace the EOC.

eplace lock motor assembly if windings are open. t cord to apply voltage. If motor does not operate replace lock motor assy. uity of wire harness to lock motor terminals. If harness is good replace the EOC.

#### EOC Relays - ES535-540

# **General Troubleshooting Diagram**

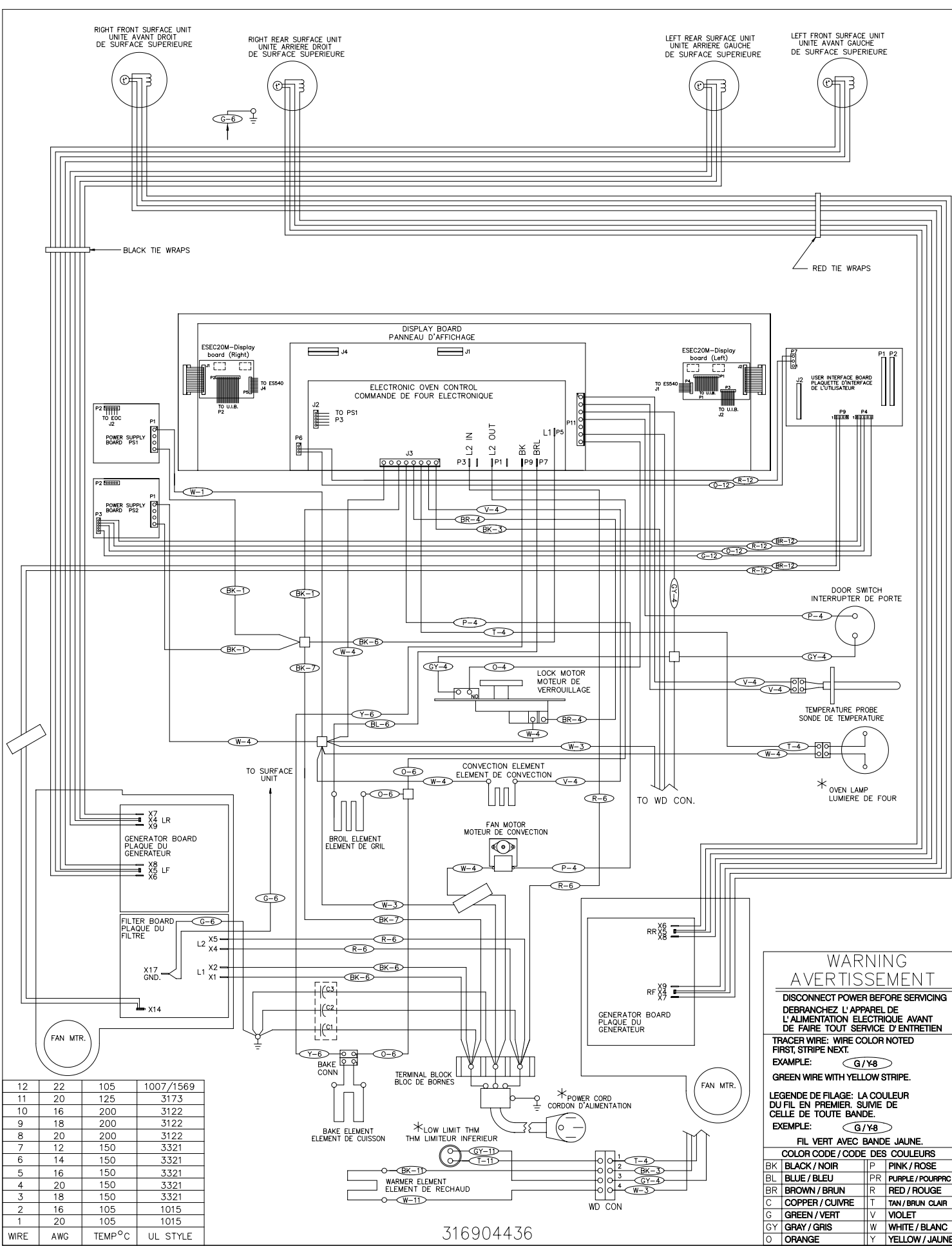

# **General Troubleshooting Schematic**

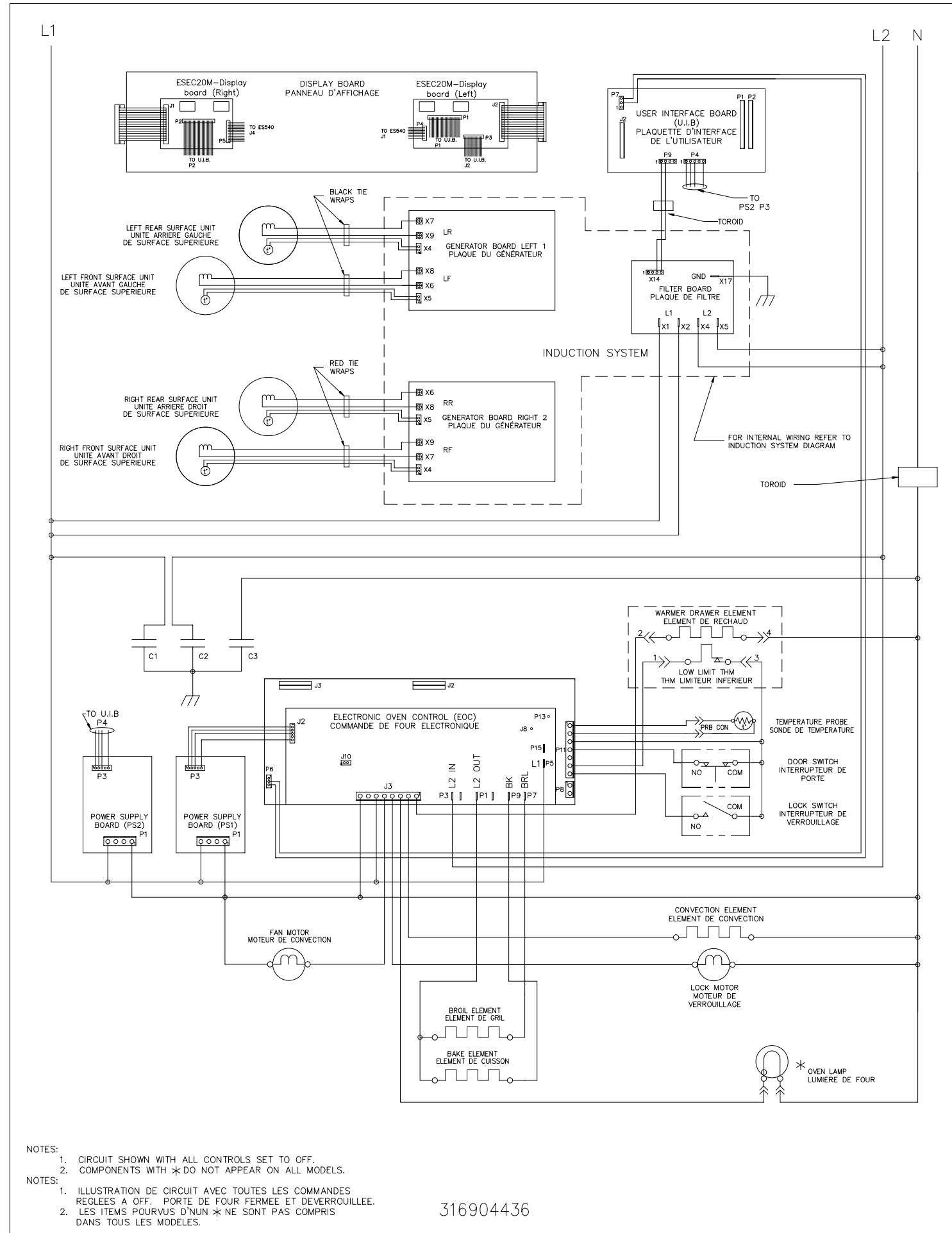

# SERVICE DATA SHEET

# **Electric Ranges with ESEC20 and Induction Smooothop**

NOTICE - This service data sheet is intended for use by persons having electrical and mechanical training and a level of knowledge of these subjects generally considered acceptable in the appliance repair trade. The manufacturer cannot be responsible, nor assume any liability for injury or damage of any kind arising from the use of this data sheet.

### SAFE SERVICING PRACTICES

To avoid the possibility of personal injury and/or property damage, it is important that safe servicing practices be observed. The following are examples, but without limitation, of such practices.

- 1. Before servicing or moving an appliance remove power cord from electrical outlet, trip circuit breaker to OFF, or remove fuse.
- 2. Never interfere with the proper installation of any safety device.
- GROUNDING: The standard color coding for safety ground wires is GREEN or GREEN WITH YELLOW STRIPES. Ground leads are not to be used as current 3. carrying conductors. It is extremely important that the service technician reestablish all safety grounds prior to completion of service. Failure to do so will create a potential safety hazard.
- 4. Prior to returning the product to service, ensure that:
  - · All electric connections are correct and secure.
  - All electrical leads are properly dressed and secured away from sharp edges, high-temperature components, and moving parts.
  - All uninsulated electrical terminals, connectors, heaters, etc. are adequately spaced away from all metal parts and panels.
  - All safety grounds (both internal and external) are correctly and securely reassembled.

### **Electronic Surface Element Control (ESEC)**

This range is equipped with an Electronic Surface Element Control (ESEC), which precisely controls the smoothtop cooking elements at multiple settings. For the user, the elements are operated by pressing the touch pads located on the control panel for the desired settings. The control settings are shown in 2-digit displays.

Hot Surface indicator lights - If any of the surface elements are hot, the "Hot Surface" indicator lights will glow and remain ON until the cooktop becomes sufficiently cool.

ESEC lockout feature 🔂 - The electronic oven control's selfclean and Cooktop Lockout features will not operate when a surface element is ON. Conversely, the surface elements controlled by the ESEC will not operate when an oven control self-clean or Cooktop Lockout mode is active. When the oven

control is in a self-clean or Cooktop Lockout mode, 🔂 will appear in the oven control display to signify that the surface heating elements are locked out.

### ESEC system components -

The ESEC system consists of the following components:

**UIB** or User Interface Board. This circuit board is mounted with screws and stand-offs in the backguard.

Membrane control panel assembly - User interface that include keypads and LEDs.

ESEC20M display boards - cooktop displays and connections between membrane control panel assembly, UIB & EOC (Electronic Oven Control).

ESEC harness connects the ESEC system components and communicates with the EOC (Electronic Oven Control).

Induction control assembly - circuit boards in plastic housings mounted on the range back side on two brackets with four screws.

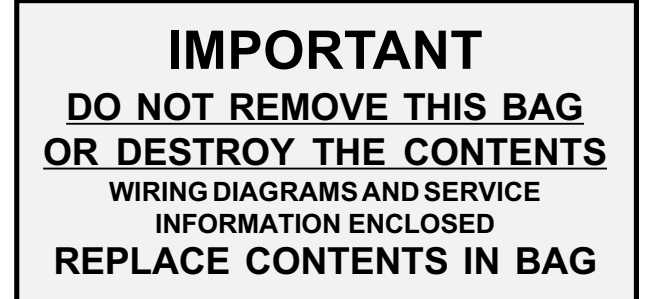

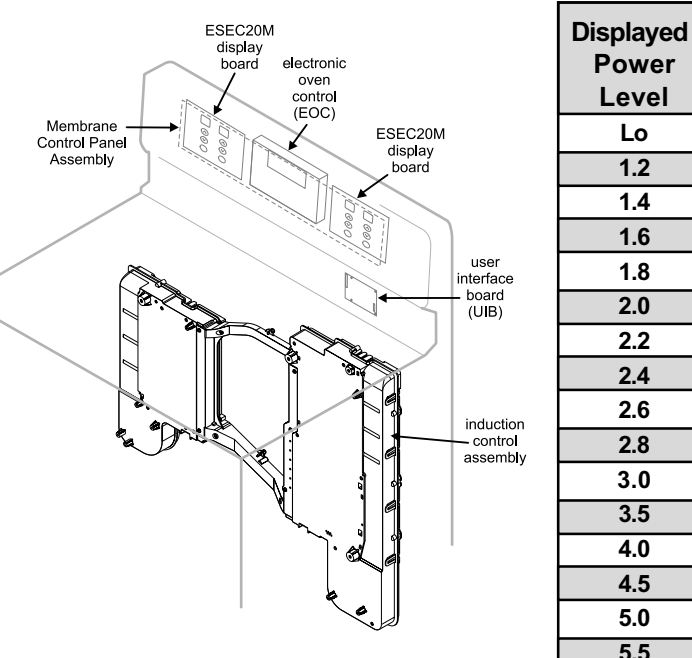

Power

Level %

3.0

3.5

4.0

4.5

5.0

5.5

6.0

7.0

8.0

9.0

10.5

13.0

15.5

18.0

21.0

25.0

31.0

38.0

45.0

49.0

54.0

59.0

64.0

70.0

100

123-133

Power

Level

Lo

1.2

1.4

1.6

1.8

2.0

2.2

2.4

2.6

2.8

3.0

3.5

4.0

4.5

5.0

5.5

6.0

6.5

7.0

7.5

8.0

8.5

9.0

9.5

Hi

PB

### Notes on replacing parts

Replacing the induction control assembly - When replacing the induction control assembly on the back of the range, do not over-tighten the 4 screws that secure the Control Assembly to the range or the screws that secure the rear wire shield to the Control Assembly. Overtightening the screws can damage the plastic housings holding the circuit boards.

### Replacing an induction element

Whenever replacing any induction element use only the nonmagnetic shoulder screws supplied with the range to secure the element to the mounting panel. Never use any other type of screw to attach the induction element or damage will occur.

Replacing the membrane control panel assembly - The membrane control panel assembly includes several parts and must be replaced as an assembly.

Replacing the UIB\* – When replacing the UIB in the backguard, DO NOT over tighten the screws that secure the UIB. To secure the UIB use NO MORE THAN 20 in. - Ibs. Over tightening these screws can possibly damage the UIB board.

\* Please note: Electronic boards are very sensitive to static electricity. Static electricity can permanently damage electronic boards. Before handling these parts, be sure to drain static electricity from your body by properly grounding yourself.

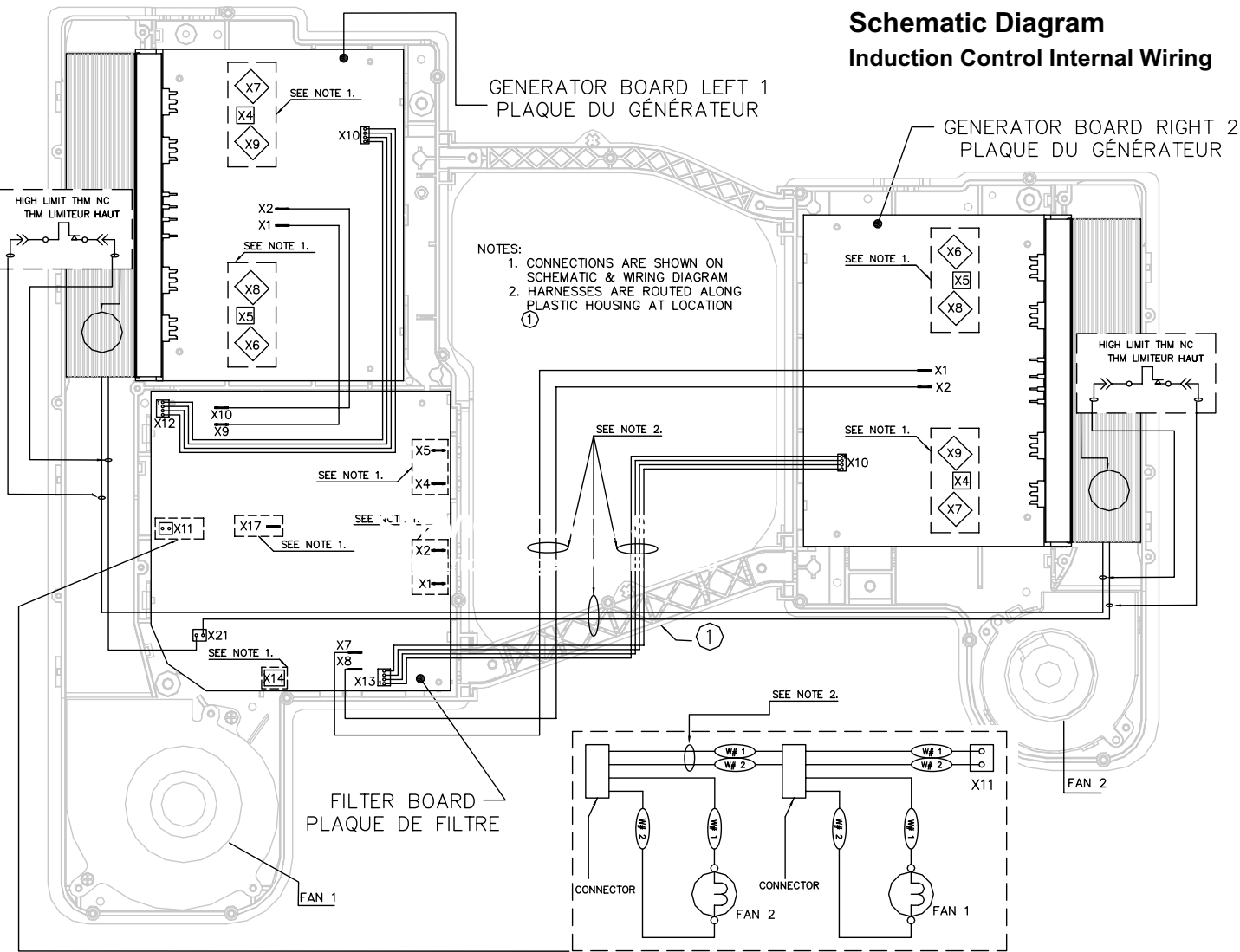

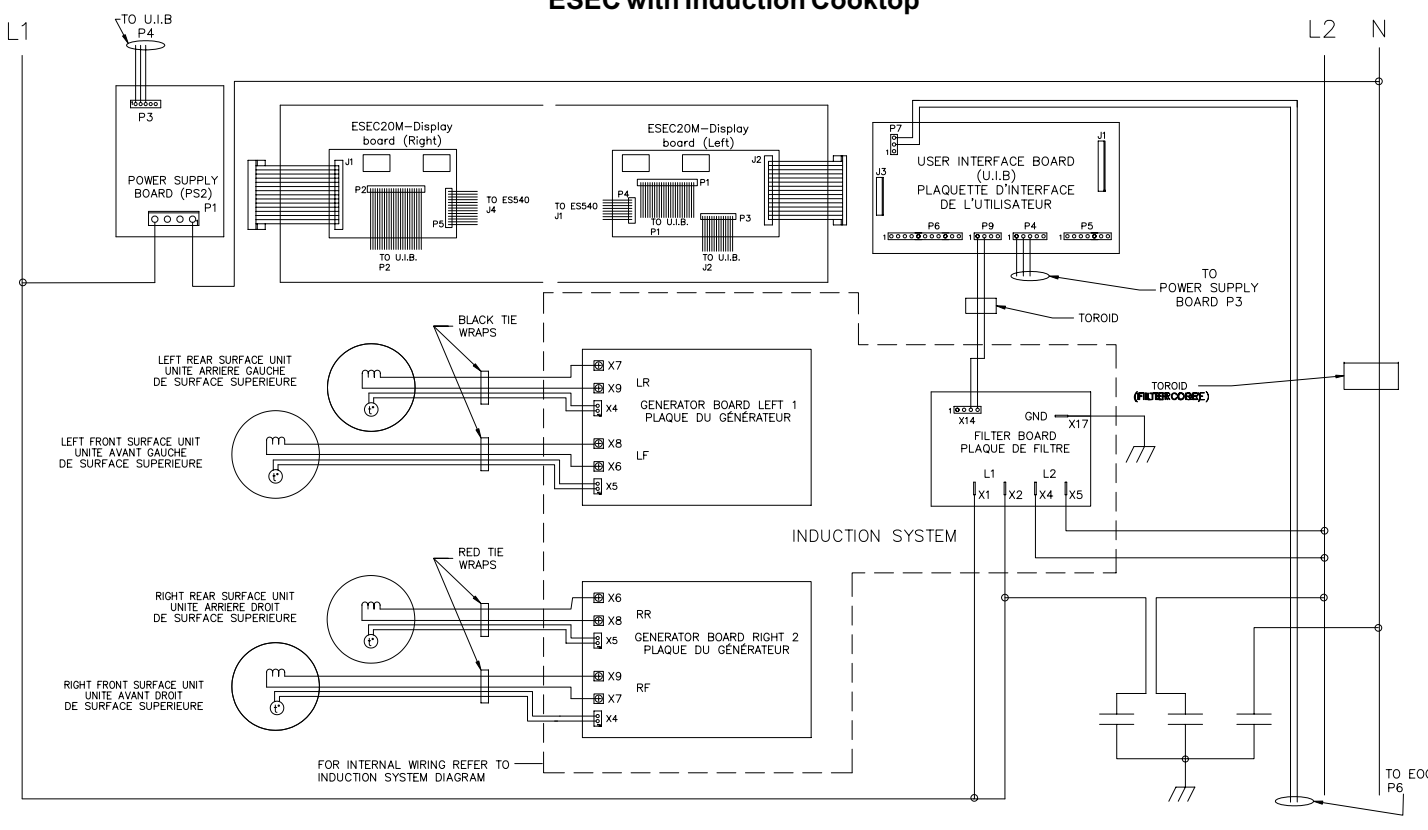

# **ESEC** with Induction Cooktop

### Electronic Surface Element Control System (ESEC) Error Code Descriptions

When a specific error condition occurs in the ESEC system a code will be displayed in the electronic control panel. The error codes are displayed as "EO" in the left display followed by the code number in the right display. For each Error Code there is a listing of the likely cause or failure condition, as well as suggested corrective actions to be taken. Always reset the power by disconnecting or turning off the power supply for 30 seconds to see if the failure condition will clear. If the error code returns perform the steps one at a time in the order listed below to correct the specific failure condition. NOTE: If multiple changing error codes are displayed check for disconnected wires or cables.

| Tech Sheet Abbreviations and Terminology |                                           |                                                                  |  |  |  |
|------------------------------------------|-------------------------------------------|------------------------------------------------------------------|--|--|--|
| EOC = Electronic Oven Control            | ESEC = Electronic Surface Element Control | TST = Touch Sensor Technology (touch control glass panel)        |  |  |  |
| UIB = User Interface Board               | TSEC = Touch Sensor Electronic Control    | RTD = Resistance Temperature Device. (Temp Probe or Temp Sensor) |  |  |  |
| VSC = Variable Speed Control             | PS = Power Supply board (PS1, PS2, etc.)  | TCO = Thermal Cut Out also "Thermo Disc" or "Thermal Limiter"    |  |  |  |

| Error<br>Code        | Likely Cause or Failure Condition                                                                               | Suggested Corrective Action         76         Communication<br>(right cooking z)                                                                                                    |                                                                                                    | tion error<br>ng zones) | 1. Test / reseat com<br>Replace if defect<br>2. Test / reseat com |                                                                                      |
|----------------------|----------------------------------------------------------------------------------------------------|----------------------------------------------------------------------------------------------------|----------------------------------------------------------------------------------------------------|-------------------------|-------------------------------------------------------------------|--------------------------------------------------------------------------------------|
| 11                   | Stuck keypad                                                                                                    | <ol> <li>Verify that glass touch panel (TST) is dry and nothing is touching panel.</li> <li>Check / reseat the ribbon harness connectors between the TST panel and UIB.</li> <li>Replace the UIB.</li> <li>Replace the TST panel.</li> </ol>                                                                                                    |                                                                                                    |                         |                                                                   | generator board<br>3. Replace filter boa<br>4. Replace right side<br>5. Replace UIB. |
| 13                   | UIB internal failure                                                                                            | 1. Replace UIB.                                                                                                    | 77                                                                                                  | Heat sink te            | mp sensor break                                                   | 1. Replace right side                                                                |
| 14                   | Touch panel ribbon connector tail                                                                               | 1. Check / reseat the ribbon harness connectors between the TST panel and UIB.                                                                                                    | (right cooking zones)                                                                               |                         |                                                                   |                                                                                      |
|                      |                                                                                                    | 3. Replace the TST panel.                                                                                                    |                                                                                                    |                         |                                                                   | ADDITIONAL FA                                                                        |
| 15                   | ESEC self test failure                                                                                          | <ol> <li>Check continuity / reseat the harness connections to the UIB.</li> <li>Replace the UIB.</li> </ol>                                                                                                    | Symptom                                                                                             | or Failure              | Control Display                                                   | Possible Cause or                                                                    |
| 21                   | Communication failure between the filter board and UIB                                                          | <ol> <li>Test the harness between UIB connector P9 and filter board connector X14.</li> <li>Replace the UIB.</li> <li>Replace the filter board.</li> </ol>                                                                                                    | Pan does not heat up. Normal operation<br>Flashing power level<br>Display and pan does not<br>heat. |                         |                                                                   | Pan too small for prop<br>and only works with<br>Pan not detected.                   |
| 30 or 70<br>35 or 75 | AC Input voltage too high<br>AC Input voltage too high                                                          | <ol> <li>Verify chassis ground wire connection to terminal X17 on filter board &amp; to chassis ground.</li> <li>Test for approximately 240 volts AC at filter board terminals X1 - X4 &amp; X2 - X5.</li> <li>If voltage is correct (240 volts AC ± 10%) replace filter board.</li> </ol>                                                                                                    |                                                                                                    |                         |                                                                   | Induction surface unit connected or surface                                          |
| 31                   | Synchronization failure in left side cook zones generator board                                                 | <ol> <li>Verify all cable and harness connections to the left side cook zones generator board.</li> <li>Replace the generator board.</li> </ol>                                                                                                    |                                                                                                    |                         |                                                                   | Distance between sur<br>glass ceramic too larg                                       |
| 32 or 33             | Power supply defect - left side<br>cook zones                                                                   | <ol> <li>Test all cables &amp; connections on filter board.</li> <li>Replace the filter board.</li> <li>Replace the generator board for the left side cook zones.</li> </ol>                                                                                                    | Individual buttons None cannot be used or cannot always be used.                                    |                         | None                                                              | 1. Test cables & conn<br>2. Touch control defe<br>3. UIB defective.                  |
| 34                   | Internal communication failure -<br>generator board left side cook zones                                        | <ol> <li>Check cable between filter board X12 connector and X10 connector on left side cook zones.</li> <li>Replace left side cook zones generator board.</li> <li>Replace filter board.</li> </ol>                                                                                                    |                                                                                                    |                         |                                                                   |                                                                                      |
| 36                   | Communication error<br>(left cook zones)                                                                        | <ol> <li>Test / reseat communication harness between UIB connector P9 and filter board X14 connector.<br/>Replace if defective.</li> <li>Test / reseat communication harness between filter board connector X12 &amp; left side cook zones<br/>generator board connector X10. Replace if defective.</li> </ol>                                                                                                    | Cooking power too low None or shuts down                                                            |                         | None                                                              | Fluids spilled or object control panel keypads                                       |
|                      |                                                                                                    | <ol> <li>Replace filter board.</li> <li>Replace left side cook zones generator board.</li> <li>Replace UIB.</li> </ol>                                                                                                    | prematurer                                                                                          | <i>י</i> .              | Normal operation                                                  | Ventilation slots obstr<br>Unsuitable pots (botto                                    |
| 37                   | Heat sink temp sensor break<br>(left cook zones)                                                                | 1. Replace left side cook zones generator board.                                                                                                    |                                                                                                    |                         |                                                                   | Distance between sur<br>glass ceramic too larg                                       |
| 39                   | Configuration mismatch between<br>the UIB and the filter board. (Can<br>occur when a filter board is replaced). | <ol> <li>Make sure the UIB is connected correctly.</li> <li>Press and hold both the right front and right rear UP arrow keys until the ESEC displays change<br/>to "88". Then press and hold the left front and left rear UP arrow keys until the beep sounds and<br/>the configuration starts. The display segments will scroll top to bottom until the configuration is</li> </ol>                                                                                                    |                                                                                                    |                         | Fan does not start.                                               |                                                                                      |
|                      |                                                                                                    | complete.       Steady "HE" in display       "HE"         3. Replace filter board.       "HE"       "HE"                                                                                                    |                                                                                                    | "HE"                    | Temperature sensor of                                             |                                                                                      |
| 51<br>52<br>54<br>55 | <u>Surface unit temp sensor break</u><br>Left front<br>Left rear<br>Right rear<br>Right front                   | <ol> <li>Verify surface unit temperature sensor is correctly connected to the appropriate generator board connector (refer to wiring diagram).</li> <li>Replace surface unit if temperature sensor resistor value is not approximately 1000 ohms (blue wires) at room temperature.</li> <li>Replace associated generator board.</li> </ol>                                                                                                    |                                                                                                    | es not<br>erate.        | Blank<br>No display<br>No beep                                    | UIB not powered.<br>Defective UIB powers                                             |
| 61<br>62<br>64<br>65 | Surface unit sensor too hot<br>Left front<br>Left rear<br>Right rear<br>Right front                             | <ol> <li>Verify cooktop ventilation is correct (airway &amp; fans).</li> <li>Verify integrity of the white insulation material on induction element.</li> <li>Verify surface unit temperature sensor is correctly connected to the appropriate generator board connector (refer to wiring diagram).</li> <li>Replace surface unit if temperature sensor resistor value is not approximately 1000 ohms (blue wires) at room temperature.</li> <li>Replace associated generator board.</li> </ol> | bard                                                                                                |                         | Defective UIB.                                                    |                                                                                      |
|                      |                                                                                                    |                                                                                                    | L                                                                                                   |                         |                                                                   |                                                                                      |

### Suggested Corrective Action

1. Verify all cable and harness connections to the right side cook zones Generator Board. 2. Replace the generator board.

1. Test all cables & connections on filter board.

2. Replace the filter board.

Error

Code

72 or 73

71

74

Likely Cause or Failure Condition

Synchronization failure - Right side

cooking zones generator board

Power supply defect - right side

Internal communication failure

- right side cooking zones

cooking zones

3. Replace the generator board for the right side cook zones.

1. Check cable between the filter board X12 connector and the X10 connector on right side cook zones generator board.

2. Replace right side cook zones generator board.

3. Replace filter board.

1. Test / reseat communication harness between UIB connector P9 and filter board X14 connector. Replace if defective.

2. Test / reseat communication harness between filter board connector X12 & right side cook zones generator board connector X10. Replace if defective. 3. Replace filter board.

4. Replace right side cook zones generator board.

1. Replace right side cook zones generator board.

| ADDITIONAL FAILURE CONDITIONS                                            |                                                                                                    |  |  |  |
|--------------------------------------------------------------------------|----------------------------------------------------------------------------------------------------|--|--|--|
| ossible Cause or Condition                                               | Suggested Corrective Action                                                                                                    |  |  |  |
| an too small for proper pan detection nd only works with low power.      | Use larger pan or this pan on a smaller cooking zone. Refer to owners guide for proper pan selection.                                                                                                    |  |  |  |
| an not detected.                                                         | Check whether the pots or pans are suitable for induction.<br>Refer to owners guide for proper pan selection.                                                                                                    |  |  |  |
| iduction surface unit not correctly onnected or surface unit open.       | Check the surface unit wire terminal connections. Ensure that<br>they are properly connected and tightened. Test continuity of<br>element (should be less than 1 ohm).                                                                                                    |  |  |  |
| istance between surface unit and ass ceramic too large.                  | Check whether the surface unit is properly positioned and touching the glass cooktop surface.                                                                                                    |  |  |  |
| Test cables & connections.<br>Touch control defective.<br>UIB defective. | <ol> <li>Follow instructions for proper use of touch controls.</li> <li>Verify harness going between UIB J1 connector and<br/>touch panel J1 connector (14 pins). Replace if<br/>defective or damaged.</li> <li>Verify there is no mechanical interference close to the<br/>touch panel (wires, utensils, etc.).</li> <li>Replace touch panel.</li> <li>Replace UIB.</li> </ol>                                                                                                   |  |  |  |
| luids spilled or object lying on<br>ontrol panel keypads.                | Clean up spills or remove objects. Restart cooktop in normal manner.                                                                                                    |  |  |  |
| entilation slots obstructed.                                             | Clear vent openings.                                                                                                    |  |  |  |
| nsuitable pots (bottom bent).                                            | Follow owner's guide for proper pan selection.                                                                                                    |  |  |  |
| istance between surface unit and ass ceramic too large.                  | Check whether the surface unit is properly positioned and touching the glass cooktop surface.                                                                                                    |  |  |  |
| an does not start.                                                       | <ol> <li>With two cook zones operating, verify that the fans<br/>run at a slow speed. If fans do not run, check for<br/>foreign objects or stuck fan motor.</li> <li>Test continuity of motor windings. Replace motor if open.</li> <li>Replace filter board.</li> </ol>                                                                                                    |  |  |  |
| emperature sensor defect.                                                | <ol> <li>Test surface unit RTD approx. 1K ohms at room temperature.<br/>Replace surface unit if resistance is not correct.</li> <li>Replace generator board.</li> </ol>                                                                                                    |  |  |  |
| IB not powered.                                                          | Verify installation and harness connections to UIB.                                                                                                    |  |  |  |
| efective UIB power supply (PS2).                                         | <ol> <li>Check for 120 volts AC at the power supply board connector<br/>P1 between pins 1 and 4. Test harness if voltage is not present.</li> <li>Test for 8 volts DC output at the power supply board connector<br/>P3 between Pins 1 and 2. Replace power supply board if<br/>voltage is not correct.</li> <li>Test for 16 volts DC at output at power supply board connector<br/>P3 between Pins 1 and 3. Replace power supply board if<br/>voltage is not correct.</li> </ol> |  |  |  |
| efective UIB.                                                            | Replace UIB.                                                                                                    |  |  |  |